# **ID Types**

When you are recording an identification, ARM will ask you to specify "ID Type." The ID Types in ARM relate to Identification Authority, reporting requirements, and how the Diagnostic Request will be routed, e.g., whether the identification needs to be escalated beyond the Plant Inspection Station.

As ARM gains additional features, the system also will track identifications by Area Identifiers working to gain Earned Identification Authority. Earned Authority is granted by National Specialists or National Identification Services (NIS) after the Identifier has demonstrated a proficiency in identifying a particular pest. The current version of ARM is a first step in addressing Identification Authority functionality.

ID Types are found on the "Determination Information" page in the required "ID Type" field:

|        | ID Type *                                                                                                    |                                             |                                             |           |
|--------|----------------------------------------------------------------------------------------------------|---------------------------------------------|---------------------------------------------|-----------|
|        | Select<br>Tentative - Route to NS<br>Tentative - Route to Al<br>Earned - Final<br>Provisional - Final<br>Pursuing Provisional<br>Conferred - Final<br>Conferred - Regulatory ID<br>Conferred - Continuity of Operatio                                                                                                    | ns                                          |                                             |           |
| USD    | United States Department of Agriculture<br>Annal and Plant Health Impection Benice                                                                                                    |                                             |                                             |           |
| ⊞<br>i | Determination Information                                                                                                    |                                             |                                             | Urgent    |
| Ē      | DR02                                                                                                    |                                             |                                             |           |
| ß      | 1 Diagnostic Request                                                                                                    |                                             |                                             | Overtime? |
| Ľ      | DR ID: PIS318060009-DR02                                                                                                    |                                             |                                             | No 🗸      |
| ?      | Pest ID:<br>Priority: Limont                                                                                                    | Inspection Location: Test PIS3 PPQ          | Inspection Date: 06/13/2018                 | 1960      |
|        | Acknowledge Receipt * 🗹 Accept For ID * 🗹                                                                                                    | Assigned to:<br>Select                      | Multi Taxa Present:                         |           |
|        | Determination                                                                                                    |                                             | Host Information                            |           |
|        |                                                                                                    |                                             | WPM Present Yes                             |           |
|        | Identification     Cexception                                                                                                    | 1. Commodity: Achillea sp Achillea sp. (PM) | ^                                           |           |
|        | Thipinae                                                                                                    | ✓ 0                                         | Destination: Virginia<br>Host Proximity: On |           |
|        | ID Type * Math                                                                                                    | * bo                                        | Host Part: Cutting                          |           |
|        | Bends     Tendate - Routor to INS     Tendate - Routor to INS     Tendate - Routor to INS     Tendate - Routor to INS     Tendate - Routor - Routor     Provisional     Conternet - Routifier     Conternet - Routifier     Conternet - Routifier     Conternet - Routifier     Conternet - Routifier     Conternet - Routifier     Conternet - Routifier     Conternet - Routifier     Conternet - Routifier     Conternet - Routifier | phological 🗸                                |                                             | ~         |

1. ID Type drop-down menu expanded. Close-up of the drop-down menu is shown above.

**<u>NOTE</u>**: If you want to forward to a National Specialist, <u>choose only "Route to NS."</u> <u>**DO NOT select "Tentative Route to AI," if you know of an Area Identifier who is acting as a National Specialist. In that case, select "Tentative Route to NS."**</u>

|      | Show Active<br>Show Complete: 1 Day<br>Show Complete: 3 Days<br>Show Complete: 7 Days<br>Show Complete: 30 Days<br>Show All                                                                                                    |
|------|----------------------------------------------------------------------------------------------------|
| USD/ | United States Department of Agriculture<br>Animal and Plant Health Inspection Service                                                                                                    |
| ⊞    | Test PIS3 PPQ: Area Identifier Workspace & Diagnostic Exclusion Options                                                                                                    |
| i    |                                                                                                    |
| ľ    | ଫ Diagnostic 🌣                                                                                                    |
| ß    | 5 V records per page Filter Form Date MM/DD/YYYY                                                                                                    |
|      | Inspection Inspection Shipment Show Complet: 3 Days Show Complet: 3 Days |
| ?    | Urgent 03/22/2018 PIS318030011- Test PIS3 CN-XYZ123 Not Gaura Argentina Entomology Aphididae Superv<br>(Morphological) DR01 PPQ Present lindheimeri - TestPIS<br>Gaura<br>lindeheimeri<br>(PM) [ <del>Caura</del>                                                                                                    |

2. Drop-down menu on the Workspace that allows you to select whether you will look at the Active, Complete, or All Diagnostic Requests. The default view shows the active Diagnostic Requests.

# Understanding ID Types

All routing is done <u>automatically</u> when ID Type is submitted. ID Types are defined as follows.

- <u>Tentative -- Route to NS</u>: Select this value to route a Diagnostic Request (DR) directly to a National Specialist. The DR is routed to the National Specialist immediately upon saving a DR with a "Tentative Route to National Specialist" ID Type. The priority for the DR is not affected by this ID Type, and the DR no longer shows up in the Area Identifier's Workspace. If you need to find this DR record on your Area Identifier Workspace, you have to change your filter to "Show Completed" or "Show All" (see fig. 2 above) and then search for the DR by number. The status will display as "NS Pending Specimen Receipt.
- <u>Tentative Route to AI</u>: Select this value to route a DR to another Area Identifier. Upon saving a DR with a "Tentative Route to Area Identifier" ID Type, a "Route to AI" field will appear below with a drop-down menu from which you must select the appropriate Area Identifier location, as shown below.

Click the  $\checkmark$  to display the drop-down menu that shows all locations and select the appropriate location.

| ID Type *               |   |
|-------------------------|---|
| Tentative - Route to AI | ~ |
|                         |   |
| Route To AI *           | _ |

3. ID Type and Route to Al fields

At that point, you will be able to submit the DR. The status on the workspace will change to "AI Pending Specimen Receipt" on all workspaces and the DR will appear as active in the location to which it was routed.

Records that have been routed to the wrong AI location can be claimed by using the Claim DR functionality. See the "Claim a Diagnostic Request" user guide for more information.

In the original AI's location, the DR can be found in the Diagnostic table by searching under the "Completed" options or "Show All" in the drop-down menu (fig. 2).

In addition, the DR forwarded to another AI can be viewed in the original AI's Exclusion Options pane by choosing the "Show Tentative IDs," as shown below.

# Click the $\checkmark$ to display the drop-down menu and select "Show Tentative IDs" to see the DR forwarded to another Area Identifier.

| Show Tentative IDs                        | ~ |        |                                           |                       |
|-------------------------------------------|---|--------|-------------------------------------------|-----------------------|
| Exclusion Options                         |   |        |                                           |                       |
| 20 v records per page View By Commodity v |   | Filter | Show Tentative IDs V F om Date MM/DD/YYYY | To Date MM/DD/YYYY Ok |

4. The field above the Exclusion Options table that allows you to select DRs by status. "Show Tentative IDs" has been selected.

| PIS318030011                                                        |              |           |                              |                                |         |                             |                      |                  |  |  |  |  |  |
|---------------------------------------------------------------------|--------------|-----------|------------------------------|--------------------------------|---------|-----------------------------|----------------------|------------------|--|--|--|--|--|
| Commodity                                                           | Consignee    |           |                              | Destination                    | In Lieu | Available Exclusion Actions | Selected Schedule(s) | Actions          |  |  |  |  |  |
| <ul> <li>Gaura lindheimeri - Gaura<br/>lindeheimeri (PM)</li> </ul> | CON52A16     |           |                              | Florida                        |         | Not Selected 🗸 🗸            |                      | Submit           |  |  |  |  |  |
| DR ID                                                               | Туре         | Pest      | Pest Affected<br>Commodities |                                |         | Exclusion Action            | Schedule             | Select<br>Action |  |  |  |  |  |
| DR01                                                                | Tentative ID | Aphididae | 1                            | Al Pending Specimen<br>Receipt |         | Not Selected 🗸 🗸            | Not Selected         |                  |  |  |  |  |  |

5. Example DR forwarded to another AI with a tentative ID displaying in the original Area Identifier's Exclusion Options pane because "Show Tentative IDs" has been selected

- <u>Earned Final</u>: Select this value if you are making a final determination using Earned Identification Authority. Earned Authority is granted by National Specialist or National Identification Services (NIS) after an Identifier has demonstrated a proficiency in identifying a particular pest. Upon selecting the "Earned - Final" ID Type, the "Quarantine Recommendation" field will appear at the bottom of the Determination screen, and the Identifier will also be required to provide that information before the determination can be submitted. Exclusion Options will appear if "Phytosanitary Action" is selected for the Quarantine Recommendation. No additional routing occurs; that is, the DR is not routed to a National Specialist when "Earned - Final" is selected.
- <u>Provisional Final</u>: Select this value if you are making a final determination using Provisional Identification Authority. The Provisional Authority is a program restricted to Entomologists only. (See Identification Authority section of the Identifier manual for more information on this program.) Upon selecting the "Earned - Final" ID Type, the "Quarantine Recommendation" field will appear at the bottom of the Determination screen, and the Identifier will also be required to provide that information before the determination can be submitted. Exclusion Options will appear if "Phytosanitary Action" is selected for the Quarantine Recommendation. The DR is then routed to a National Specialist as a Prompt.
- <u>Pursuing Provisional</u>: Select this value if you are an Entomologist pursing Provisional Authority and an <u>additional local</u> ID will be made by the Senior Entomologist. (See Identification Authority section of the Identifier manual for more information on this program.) Upon submission, the Diagnostic Request stays in the local queue. saving the determination with the "Pursuing Provisional" ID Type. A new specimen routing form will be generated in a pop-up window, but the routing will remain within the original Area Identifier location. Because the routing will remain local, the Diagnostic Request will <u>remain</u> <u>in the Diagnostic Request Pane in the local Area</u> Identifier Workspace as an active record for <u>subsequent local determinations to be added</u>. <u>The last local determination should be added as</u> <u>a "Final" ID type</u>.
- <u>Conferred Final</u>: Select this value if you are making a final determination and quarantine recommendation using Conferred Identification Authority and the specimen does not need to be routed to a National Specialist. (Refer to the Identifier manual for explanation of Conferred Authority.) Determinations based on a "Conferred Final" ID type <u>do not</u> route to a National Specialist.
- <u>Conferred Regulatory ID</u>: Select this Type if you are making a determination and quarantine recommendation using Conferred Authority, but you still need to route the specimen to a National Specialist in order to earn Authority for the pest. NIS grants Area Identifiers authority to make quarantine decisions for various pathways based on the family or order in which a pest resides, but requires Identifiers to pursue authority if the taxa is identifiable below the granted Conferred Authority level. Typical scenarios for using the "Conferred Regulatory ID" ID Type would be wood borers found in solid wood packing material, beetles in various subfamilies of Scarabaeidae, etc. Upon saving a determination with the "Conferred Regulatory ID" ID Type and recording a quarantine recommendation, a specimen routing form will be generated, and the Diagnostic Request will be routed to the National Specialist with a Prompt status.

• <u>Conferred - Continuity of Operations</u>: Select this value if you have been instructed by NIS to use your Conferred Authority to make final identifications and quarantine recommendations due to adverse events that would affect the ability of National Specialists to receive and process Urgent Diagnostic Requests. Upon saving a determination with the "Conferred - Continuity of Operation" ID Type and recording a quarantine recommendation, a specimen routing form will be generated, and the Diagnostic Request will be routed to the National Specialist with a Prompt status.

| ID Туре                                                                                                    | Quarantine<br>Recommendation?         | Forwarded<br>to<br>National<br>Specialist? | Visible in<br>Al<br>Workspace<br>after<br>Submit? | Additional<br>Area Identifier<br>Determinations<br>Allowed? |  |  |
|----------------------------------------------------------------------------------------------------|---------------------------------------|--------------------------------------------|---------------------------------------------------|-------------------------------------------------------------|--|--|
| Tentative – route to NS                                                                                         | Only if "In Lieu"<br>requirements met | As Urgent                                  | Show<br>Complete*                                 | No                                                          |  |  |
| Do not select this ID<br>type if you want to<br>send to an AI Acting as<br>an NS. See the<br>explanation above. |                                       |                                            | Show All                                          |                                                             |  |  |
| Tentative – route to AI                                                                                         | Only if "In Lieu"<br>requirements met | No                                         | Show<br>Complete*<br>Show All                     | Yes                                                         |  |  |
| Earned - Final                                                                                                  | Yes                                   | No                                         | Show<br>Complete*<br>Show All                     | No                                                          |  |  |
| Provisional - Final                                                                                             | Yes                                   | As Prompt                                  | Show<br>Complete*<br>Show All                     | No                                                          |  |  |
| Pursuing Provisional                                                                                            | No                                    | No                                         | Yes                                               | Yes                                                         |  |  |
| Conferred - Final                                                                                               | Yes                                   | No                                         | Show<br>Complete*<br>Show All                     | No                                                          |  |  |
| Conferred -<br>Regulatory ID                                                                                    | Yes                                   | As Prompt                                  | Show<br>Complete*<br>Show All                     | No                                                          |  |  |
| Conferred - Continuity of<br>Operations                                                                         | Yes                                   | As Prompt                                  | Show<br>Complete*<br>Show All                     | No                                                          |  |  |

#### ID Type and ARM Urgent DR Workflow Implications

\*On the Area Identifier Workspace, the ARM default display is "Show Active" Diagnostic Requests. Select a "Show Complete" option or "Show All" from the drop-down menu to display a Diagnostic Request with this status.ID Type.

# **Recording ID Type and Method**

Click the  $\checkmark$  to display the IT Type drop-down menu and make the appropriate selection.

|        | ID Type *                                                                                                    |                                                      |                                                                                                    |           |
|--------|----------------------------------------------------------------------------------------------------|------------------------------------------------------|----------------------------------------------------------------------------------------------------|-----------|
|        | Select<br>Tentative - Route to NS<br>Tentative - Route to AI<br>Earned - Final<br>Provisional - Final<br>Pursuing Provisional<br>Conferred - Final<br>Conferred - Regulatory ID<br>Conferred - Continuity of Operations                                                                                                    | 5                                                    |                                                                                                    |           |
| USD    | United States Department of Agriculture<br>Annual and Paul Paul Madh Impection Berrice                                                                                                    |                                                      |                                                                                                    | ≜ ∢       |
| ⊞<br>i | Determination Information                                                                                                    |                                                      | Urgent                                                                                                    |           |
| Ē      | DR02                                                                                                    |                                                      |                                                                                                    |           |
|        | Diagnostic Request<br>DR ID: PIS318060009-DR02                                                                                                    |                                                      |                                                                                                    | Overtime? |
| ?      | Pest ID:                                                                                                    | Inspection Location: Test PIS3 PPQ                   | Inspection Date: 06/13/2018                                                                                                    |           |
|        | Priority: Urgent Acknowledge Receipt * 🗟 Accept For ID * 🗟                                                                                                    | Current Location: Test PIS3 PPQ Assigned to: Select. | DR Status: AI Diagnostic Request in Progress Multi Taxa Present: Split                                                             |           |
|        | 2 Determination                                                                                                    |                                                      | Host Information<br>WMM Present Yes<br>DR Remarks:                                                                                 |           |
|        | Determination *<br>Thipinae                                                                                                    | ✓ Q                                                  | 1. Commodity: Achillea sp Achillea sp. (PM)<br>Orgin: Barbados<br>Destination: Vignita<br>Host Proximity: On<br>Host Part: Cultion | Ŷ         |
|        | D Type * Method * Testario * Role to Mi Testario * Role to Mi Testario * Role to Mi Testario * Role to Mi Personal Personal Personal Personal Conference - Regulation () Conference - Configuration Conference - Regulation () Conference - Regulation () Configuration - Configuration - Conf | apost 🗸 🗸                                            |                                                                                                    | v         |

6. ID Type drop-down menu expanded. Close-up of the drop-down menu is shown above.

# How ID Type Affects Status on the Workspace

### Final ID Types

When a Diagnostic Request has been completed with a final ID in these categories, status will read "Diagnostics Completed," if an appropriate "Show Complete" option or "Show All" has been selected in the marked field, as shown below. ID Types that complete diagnostics are:

- Earned-Final
- Provisional-Final
- Conferred-Final
- Conferred-Regulatory ID
- Conferred-Continuity of Operations

|      |                                                                                 |                                |                       |               |            |                |                                                                             |                             |               |                     |                         | Com                  | iagnostics<br>pleted           |
|------|---------------------------------------------------------------------------------|--------------------------------|-----------------------|---------------|------------|----------------|-----------------------------------------------------------------------------|-----------------------------|---------------|---------------------|-------------------------|----------------------|--------------------------------|
| USD, | United States Department of A<br>Animal and Plant Health Inspection             | l <b>griculture</b><br>Service |                       |               |            |                |                                                                             |                             |               |                     |                         | Search en            | vents 🔍 🐣 🛛                    |
| ⊞    | Test PIS3 PPQ: Area Identifier Workspace Diagnostic Disposition View Statistics |                                |                       |               |            |                |                                                                             |                             |               |                     |                         |                      | ø                              |
| i    |                                                                                 |                                |                       |               |            |                |                                                                             |                             |               |                     |                         |                      |                                |
| Ē    | 양 Diagnostic                                                                    | ۰.                             |                       |               |            |                |                                                                             |                             | _             |                     |                         |                      | Acknowledge Rece               |
| ß    | 5 v records per page                                                            | :                              |                       |               |            |                | Filte                                                                       | r                           | Show          | Complete: 30 Days 🗸 | From Date MM            | DD/YYYY To Dat       | e MM/DD/YYYY C                 |
| Ľ    | Images Priority                                                                 | Inspection<br>Date             | 🏥 DR ID               | Inspection    | Shipment   | IT WPM         | IT Commodity                                                                | 1 Origin                    | 11 Discipline | Determinatio        | n II Inspector          | 11 Assigned To       | 11 Status                      |
| ?    | Urgent<br>(Morphological)                                                       | 03/22/2018                     | PIS318030011-<br>DR01 | Test PIS3 PPQ | CN:XYZ123  | Not<br>Present | Gaura lindheimeri - Gaura<br>lindeheimeri (PM) [Gaura sp<br>Gaura sp. (PM)] | Argentina                   | Entomology    | Aphididae           | Supervisor2<br>TestPIS3 | Select Owner         | Al Pending<br>Specimen Receipt |
|      | Urgent<br>(Morphological)                                                       | 06/13/2018                     | PIS318040009-<br>DR04 | Test PIS3 PPQ | CN:2452345 | Not<br>Present | Ageratum sp Ageratum sp. (PM)                                               | Argentina                   | Entomology    | Aphididae           | Supervisor2<br>TestPIS3 | Select Owner         | ✓ Diagnostics<br>Completed     |
|      | Urgent<br>(Morphological)                                                       | 06/13/2018                     | PIS318040009-<br>DR03 | Test PIS3 PPQ | CN:2452345 | Not<br>Present | Agastache sp Agastache sp.<br>(PM)                                          | Argentina                   | Entomology    | Aphididae           | Inspector1<br>TestPIS3  | Select Owner         | ✓ Diagnostics<br>Completed     |
|      | Urgent<br>(Morphological)                                                       | 06/13/2018                     | PIS318050004-<br>DR02 | Test PIS3 PPQ | IN:051018  | Present        | Cuphea sp Cuphea sp. (PM)                                                   | Aruba                       | Entomology    | Aphididae           | Inspector1<br>TestPIS3  | Select Owner         | ✓ Diagnostics<br>Completed     |
|      | Urgent<br>(Morphological)                                                       | 06/13/2018                     | PIS318040009-<br>DR02 | Test PIS3 PPQ | CN:2452345 | Not<br>Present | Agave arizonica - Agave arizonica<br>(PM)                                   | United States<br>of America | Entomology    | Aphididae           | Inspector1<br>TestPIS3  | Entomology, TestPIS3 | ✓ Diagnostics<br>Completed     |
|      | Showing 1 to 5 of 32 entries                                                    |                                |                       |               |            |                |                                                                             |                             |               |                     | First Pre               | evious 1 2 3 4       | 5 6 7 Next Las                 |

#### ID Type – Tentative – Route to NS

When a Diagnostic Request has been forwarded to a National Specialist under a Tentative ID Type, status will display as "NS Pending Specimen Receipt," if an appropriate "Show Complete" option or "Show All" has been selected in the marked field:

|      |                       |                           |                    |                        |                        |                     |                |                                                    |          | S                  | NS Pend                                     | ling<br>Recei       | pt              |           | ຽ                                  |              |
|------|-----------------------|---------------------------|--------------------|------------------------|------------------------|---------------------|----------------|----------------------------------------------------|----------|--------------------|---------------------------------------------|---------------------|-----------------|-----------|------------------------------------|--------------|
| USD/ | United S<br>Animal an |                           |                    |                        |                        |                     |                |                                                    |          |                    |                                             |                     | S               | earch eve | ents Q                             | ≗ ∢          |
| ⊞    | Hono                  | olulu PIS:                | Area Id            | entifier Wo            | rkspace                |                     |                |                                                    | 및 Diag   | nostic 🖨 Exc       | clusion Options                             |                     |                 |           |                                    | <b>Q</b> o   |
| i    |                       |                           |                    |                        |                        |                     |                |                                                    |          |                    |                                             |                     |                 |           | Acknowledge                        | udas Deceint |
|      | ֆ D                   | iagnostic                 | 0                  |                        |                        |                     |                |                                                    |          |                    |                                             | _                   |                 |           | Poretonio                          | oğe neveşiri |
| Ľ    | 50 🗸                  | records per page          |                    |                        |                        |                     |                |                                                    | Filter   |                    | Show All                                    | rom Date            | MMDD/YYYY       | To Date   | MM/DD/YYYYY                        | Ok           |
|      | Images                | Priority 1                | Inspection<br>Date | IT DR ID               | Inspection<br>Location | Shipment            | J† WPM         | 11 Commodity                                       | 1 Origin | 1 Discipline       | e 🕼 Determination                           | 1 Inspecto          | r 🗄 Assigned To |           | IT Status                          | 17           |
| ?    |                       | Urgent<br>(Morphological) | 07/06/2018         | HIHON18070001-<br>DR02 | Honolulu PIS           | FLT:018             | Not<br>Present | Renanthera sp<br>Renanthera sp. (PM) -<br>CITES II | Japan    | Plant<br>Pathology | Fusarium sp. (Nectriaceae)                  | Derksen<br>Andrew I | Select Owner    | ~         | Pending Treatmer<br>Recommendation | at           |
|      |                       | Prompt<br>(Morphological) | 07/10/2018         | HIHON18070003-<br>DR01 | Honolulu PIS           | SB:123-<br>09876543 | Not<br>Present | Multiple                                           | Taiwan   | Plant<br>Pathology | Puccinia angelicae Fuckel<br>(Pucciniaceae) | Derksen<br>Andrew I | Select Owner    |           | NS Pending<br>Specimen Receipt     | C            |

#### ID Type – Tentative – Route to Al

When a Diagnostic Request has been forwarded to another Area Identifier under a Tentative ID Type, status will display as "AI Pending Specimen Receipt," if an appropriate "Show Complete" option or "Show All" has been selected in the marked field:

|      |                                                                                                    | 1 Status                                                        | 1                                  |
|------|----------------------------------------------------------------------------------------------------|-----------------------------------------------------------------|------------------------------------|
|      |                                                                                                    | AI Pending<br>Specimen<br>Receipt                               | 5                                  |
| USD, | Luisid Bata Departmet of Apriculture<br>Annu Lei Yean Nam Naperio Bata                                                                                   | Search events                                                   | ۹ 占 ۹                              |
| ▦    | Test PIS3 PPQ: Area Identifier Workspace                                                                                                    | s 🛃 Statistics                                                  | ¢                                  |
|      | Op Diagnostic *         50 v records per page         Images Priority if Date         Inspection         It Location         It Location         It Date | Non Complete: 1 Day V To Date MARCONYYY To Date MARC            | Acknowledge Recep<br>JOMMY OK      |
| ?    | Urgent 06/11/2018 PI3318080006- Test PI33 PPQ IN 061118 Present Agains sp Agains sp. (PM) Amenia Botany<br>(Morphological) CD91                          | Agave sp Agave Supervisor2 Botany, TestPIS3 × Sp. (PM) TestPIS3 | Al Pending D<br>pecimen<br>teceipt |

## **ID Type – Pursuing Provisional**

Under the "Pursuing Provisional" ID Type, a new specimen routing form is generated, but the routing will remain within the Area Identifier location and the Diagnostic Request will remain active, waiting for an additional local determination to be made. Note below that the Diagnostic Request displays in the "Show Active" view. The status is "AI Diagnostic Request in Progress."

|      |                                                                   |                          |                        |                |                      |                |                                                    |              |                    |                                               | Re<br>Pro               | quest Ir<br>gress | 105    | SUC                                     |
|------|-------------------------------------------------------------------|--------------------------|------------------------|----------------|----------------------|----------------|----------------------------------------------------|--------------|--------------------|-----------------------------------------------|-------------------------|-------------------|--------|-----------------------------------------|
| USDA | United States Department of<br>Animal and Plant Health Inspection | Agriculture<br>n Service |                        |                |                      |                |                                                    |              |                    |                                               |                         | Search even       | nts    | <b>a</b> 🛓 (                            |
| ⊞    | Beltsville PIS:                                                   | : Area Ide               | entifier Wor           | kspace         |                      |                |                                                    | 양 Diagnostic | Exclusion Opti     | ons 🗠 Statistics                              |                         |                   |        | ن.<br>مى                                |
| i    |                                                                   |                          |                        |                |                      |                |                                                    |              |                    |                                               |                         |                   |        | Q                                       |
| F    | U. Diagnostic                                                     | •                        |                        |                |                      |                |                                                    |              |                    |                                               |                         |                   |        | Acknowledge Receipt                     |
| ß    | 9 Diagnostio                                                      |                          |                        |                |                      |                |                                                    |              | _                  |                                               | - D-1-                  | To Date           |        |                                         |
|      | 50 V records per page                                             | e                        |                        |                |                      |                |                                                    | Filter       |                    | Show Active                                   | m bate                  | YY TO Dale        | MM/DD/ | OK                                      |
|      | Images Priority                                                   | Date                     | DR ID                  | Location       | Shipment<br>ID       | IT WPM I       | Commodity                                          | 11 Origin    | 11 Discipline      | Determination                                 | Inspector J             | Assigned To       | 11     | Status 🎼                                |
| ?    | Urgent<br>(Morphological)                                         | 06/11/2018               | PIS318060006-<br>CD01  | Test PIS3 PPQ  | IN:061118            | Present        | Agave sp Agave sp.<br>(PM)                         | Armenia      | Botany             | Agave sp Agave sp. (PM)                       | Supervisor2<br>TestPIS3 | Select Owner      | ~      | AI Pending<br>Specimen Receipt          |
|      | Urgent<br>(Morphological)                                         | 04/05/2018               | MDBEL18040006-<br>DR18 | Beltsville PIS | Multiple             | Present        | Renanthera sp<br>Renanthera sp. (PM)               | Thailand     | Plant<br>Pathology | Plant Pathology                               | Derksen<br>Andrew I     | Select Owner      | ~      | AI Pending<br>Specimen Receipt          |
|      | Urgent<br>(Morphological)                                         | 04/05/2018               | MDBEL18040006-<br>DR17 | Beltsville PIS | Multiple             | Present        | Renanthera sp<br>Renanthera sp. (PM)               | Thailand     | Plant<br>Pathology | Plant Pathology                               | Derksen<br>Andrew I     | Select Owner      | ~      | AI Pending<br>Specimen Receipt          |
|      | Urgent<br>(Morphological)                                         | 04/05/2018               | MDBEL18040006-<br>DR19 | Beltsville PIS |                      | Present        | Container : 1324587                                |              | Entomology         | Anoplophora zonator<br>Mesilau (Cerambycidae) |                         | Select Owner      | ~      | AI Diagnostic<br>Request In<br>Progress |
|      | Urgent<br>(Morphological)                                         | 06/26/2018               | MDBEL18060003-<br>DR03 | Beltsville PIS | SB:123-<br>123456789 | Not<br>Present | Renanthera sp<br>Renanthera sp. (PM) -<br>CITES II | Thailand     | Entomology         | Aphididae                                     | Derksen<br>Andrew I     | Select Owner      | ×      | Al Diagnostic<br>Request in             |